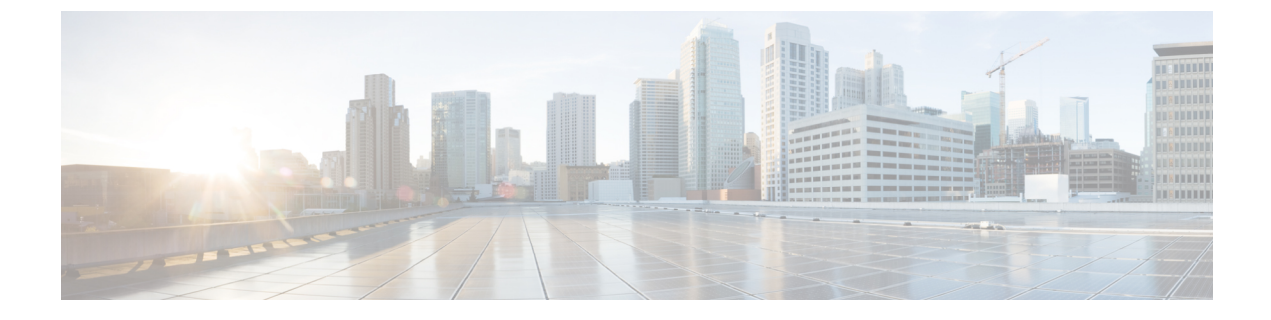

## **Configure Device Groups**

• Create Device Groups, on page 1

## **Create Device Groups**

Creating device groups allows you to view and perform actions on a group of similar device types. A device can belong to only one device group.

## Procedure

| Step 1 | In the main window, click Traffic Analysis > Configure > Device Groups.                                                                                                    |
|--------|----------------------------------------------------------------------------------------------------|
| Step 2 | Click Add Device Group.                                                                                                    |
| Step 3 | Enter a name for the device group and a description (optional).                                                                                                    |
| Step 4 | Click Save.                                                                                                    |
| Step 5 | Click on the name of the device group you just created.                                                                                                    |
| Step 6 | To add devices to the device group, click Link Devices.                                                                                                    |
| Step 7 | Select the devices to add to the device group, then click Link.                                                                                                    |
|        | A device can belong to one device group only. If any devices were previously added to a different device group, they are removed from the previous device group and added to the device group you selected |

I